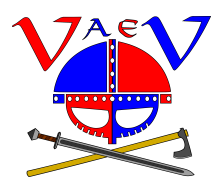

## Jeugd abonnement afsluiten

VaeV maakt gebruik van de Trainin app voor het registreren van leden en abonnementen. In de onderstaande beschrijving vind je het stappenplan om een Jeugd abonnement af te sluiten. Dus niet voor jezelf maar voor een van je kinderen.

Login op je Trainin account (via onderstaande link of de app op je device): <u>https://vaev-nl.trainin.app</u>

Klik op het icoon Shop rechtsonder in het scherm. Shop

In de shop, onder de "Credits" producten kies je voor "1x per week Jeugd training" Als je op de winkelwagen klikt, kom je direct in het afrekenscherm. Klik je op de beschrijving dan kom je eerst in het scherm met de omschrijving.

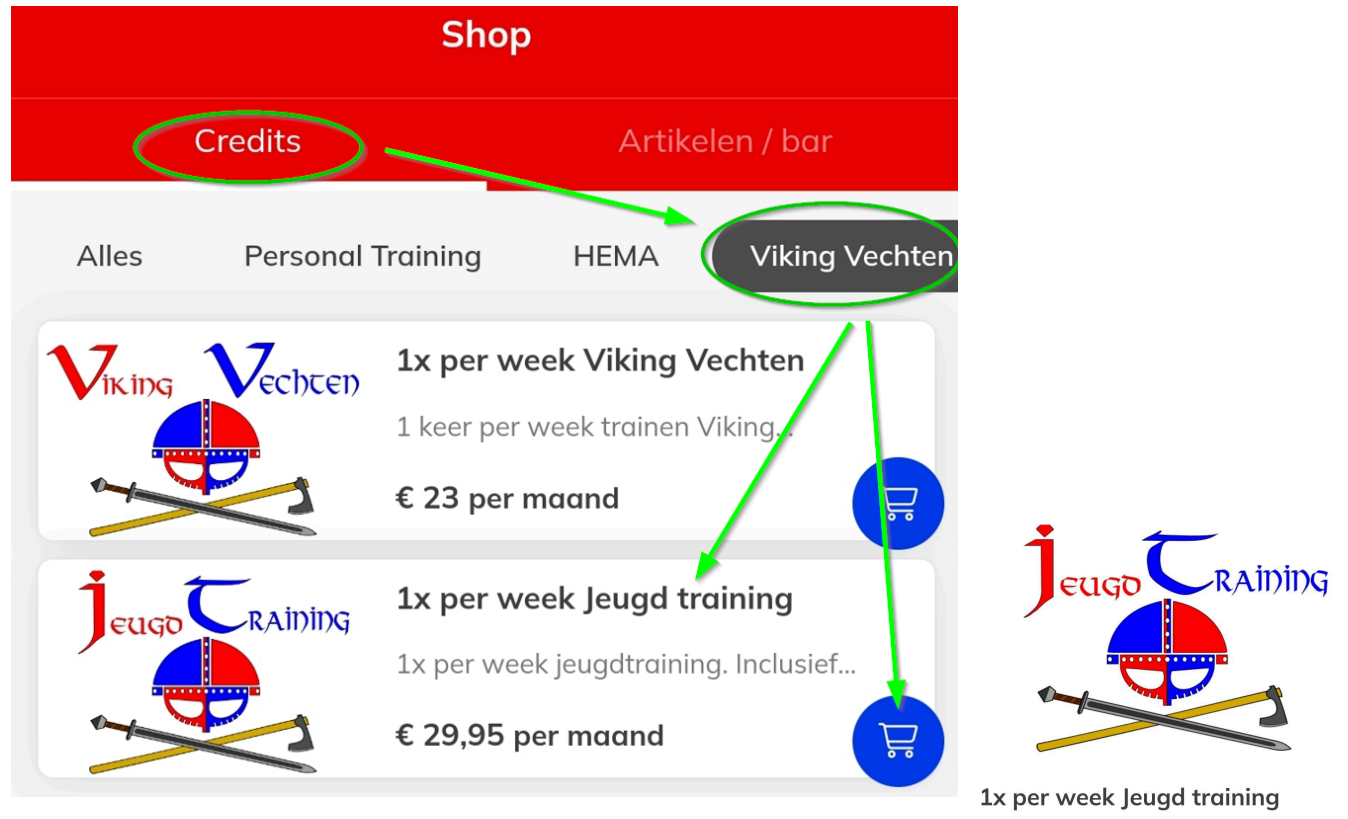

## € 29,95 per maand

Onbeperkt

1 maand contract (doorlopend)

1x per week jeugdtraining. Inclusief gebruik van materialen.

Kopen

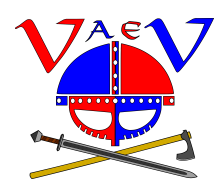

## Jeugd abonnement afsluiten

Vul de gegevens in LET OP dat je aangeeft "kopen voor een kind of ander familielid" en kies de naam van je kind of familielid.

| 12:39 🗲 🞯 🗈 🜌 🖏                     |         | \$.dl 🗟 💷 |
|-------------------------------------|---------|-----------|
| <                                   | Betalen |           |
| PERSOONLIJKE GEGEV                  | /ENS    |           |
| Naam *                              |         |           |
| Theo                                |         |           |
| Prins                               |         |           |
| Kopen voor kind of ander familielid |         |           |
| Kopen voor                          |         |           |
| Emma Prins                          |         | ~         |

Vul de verdere gegevens in en rond het geheel af door op de blauwe "Betalen" te klikken. Je wordt nu naar de iDEAL - SEPA omgeving geleid. Volg de stappen om de betaling af te ronden.

| <                                                                                                    | Betalen                                                                                                   |                                  |
|----------------------------------------------------------------------------------------------------|----------------------------------------------------------------------------------------------------|----------------------------------|
| 1x per v                                                                                             | week Jeugd trainir                                                                                        | ng                               |
| <ul> <li>☑ Onbepe</li> <li>☑ 29,95</li> <li>☑ 1 maan</li> <li>☑ Daarna</li> <li>☑ Ingange</li> </ul> | erkt<br>5 per maand<br>1d contract (doorlopend)<br>1 opzegtermijn van 1 maand<br>sdatum is 20-10-2024 🛛 🖉 |                                  |
| Bedrag                                                                                               | nu te betalen                                                                                             |                                  |
| Pro rato van 20-10-2024 t/m<br>31-10-2024                                                            |                                                                                                    | ו<br>€ 11,5                      |
| Te betale                                                                                            | n                                                                                                    | € 11,59                          |
| BETALING                                                                                             |                                                                                                    |                                  |
| Kies bet<br>ideal -                                                                                  | aalmethode<br>sepa                                                                                        |                                  |
| i Door<br>rekenen<br>en geef j<br>betalinge                                                          | de eerste betaling direct<br>wordt je bankrekening g<br>e toestemming om de vo<br>en te incasseren.       | af te<br>Jeverifieerd<br>Olgende |
|                                                                                                    | Betalen                                                                                                   |                                  |
| Home                                                                                                 | Planning Berichten                                                                                        | Shop                             |

## Ter info:

Als je gedurende een maand een abonnement aanschaft, wordt automatisch naar rato voor het restant van de maand een bedrag in rekening gebracht. De volgende betaling voor de volledige maand wordt dan automatisch op de 1e van de volgende maand afgeschreven.